**INVENTUR 2024** Anleitung Inventurverantwortliche(r)

# Inventurvorbereitung Vortag

#### Allgemeine Vorbereitungen

#### 1. Tablets laden

• Bitte laden Sie alle Geräte, die zur Inventur eingesetzt werden auf, so dass sie am Inventurtag voll einsatzfähig sind und nicht durch einen leeren Akkustand ausfallen und sich dadurch die Bearbeitung der Inventur verzögert.

#### 2. Synchronisierung der Daten

- Stammdaten müssen aktualisiert werden, bevor die Artikel gescannt werden können. Da dies beim ersten Mal sehr lange dauert, empfehlen wir Ihnen die Geräte bereits am Vortag zu starten und die Synchronisierung einmal laufen zu lassen. Am Inventurtag muss dies erneut durchgeführt werden, nimmt dann aber nicht so viel Zeit in Anspruch.
  - > Die detaillierte Beschreibung finden Sie im Handbuch: "Aufnahme der Artikel

#### 3. Ruhemodus ausschalten

- Damit das Tablet nicht in den Ruhemodus geht, d.h. damit der Bildschirm dauerhaft an bleibt und Sie das Passwort nicht immer wieder eingeben müssen, gehen Sie folgendermaßen vor:
  - S. Blatt 1-2 "Energieoptionen"

#### 4. Scanner umprogrammieren (Inventurmodus)

S. Blatt "Scanner konfigurieren vor der Inventur"

# Ð

## INVENTUR 2024 Anleitung Inventurverantwortliche(r) am Vortag (Kasse)

Einloggen in das Inventurprogramm (Pieper BIS Core)

| ← → (‡ ≗ pieper.projekte.meeva.de/login |                                                                        |                                                                                                    | ◎☆ 岱│□ ≗ :                                                                                                    |
|-----------------------------------------|------------------------------------------------------------------------|----------------------------------------------------------------------------------------------------|----------------------------------------------------------------------------------------------------|
| Pieper                                  |                                                                        |                                                                                                    |                                                                                                    |
| Pieper BIS Core<br>BIS Core             | re                                                                     | Einloggen<br>Benutzername<br>Ihr Benutzername<br>Passwort<br>Passwort vergessen?<br>Pasgeloggt bleiben<br>Einlogger |                                                                                                    |
| 2. Öffnen Sie die URL:                  |                                                                        | 3.                                                                                                    | Geben Sie Ihren Benutzernamen<br>und Ihr Passwort ein (Die Daten<br>erhalten Sie im Vorfeld von der<br>Zentrale) |
| https://pieper.projekte.meeva.de/login  | Sollte die Frage erscheinen, ob Sie ihr Passwort spe<br>Sie auf "NEIN" | ichern möchten, klicken                                                                                             |                                                                                                    |

1. Öffnen Sie auf Ihrem Desktop den Inventur-Link oder Ihren Browser

#### Benutzer anlegen (MA die scannen werden)

| Pieper         | Ausgewählte Pluale<br>Bo-Wattenscheid 🗸 |           |                     |           |            | Such             | e                           | Q 3 🐹            | [→ =        |
|----------------|-----------------------------------------|-----------|---------------------|-----------|------------|------------------|-----------------------------|------------------|-------------|
| PS FL SIZer M  | ← 3 Administration / Be                 | nutzer    |                     |           |            |                  |                             |                  |             |
| A Startseite   | Benutzer > Übersic                      | ht        |                     |           |            |                  |                             | + Benutze        | r erstellen |
| Administration | Benutzer - Übersicht                    |           |                     |           |            |                  |                             | 1                |             |
| 📙 🎽 Benutzer   | Sumen                                   | 25        | ← Einträge anzeigen |           |            |                  | Export                      | C Spalt in ein/a | usblenden   |
| G              | Filter                                  |           | Filter              | Filter    | Filter     |                  |                             | Filter           |             |
|                | ID                                      | Aktiviert | Benutzername        | ▲ Vorname | Nachname   | C E-Mail-Adresse | API-Token                   | Extellt am 🔾     |             |
|                | 65a4066bc9a61349070214cb                | 53        | 0000                | Marion    | Mustermann |                  |                             | 4.01.2024        | 60          |
|                | 65a4097ae49b883b42052906                |           | 1100                |           |            |                  | 0                           | 14.01.2024       | 60          |
|                | 65a8f983c7095b218505a13f                | 53        | 1111                |           |            |                  |                             | 18.01.2024       | 60          |
|                | 55a8fd29feb806c3a30960c7                | 8         | 1112                |           |            |                  |                             | 18.01.2024       | 6           |
|                | 65.8ff1f1cddce80c60dfb63                | 53        | 1113                |           |            |                  |                             | 18.01.2024       | 6           |
|                | 65a04, 6353a01295a8018b62               | 53        | 1234                |           |            |                  |                             | 11.01.2024       | 6           |
|                | 65aa55bb 600420aba0e701a                |           | 1235                |           |            |                  | <u> </u>                    | 19.01.2024       | 6           |
|                | 65ca3ad8148.r0557d032e02                | 53        | 1337                |           |            | 1 Klickop Si     | ia auf dan D                | utton            | 60          |
|                | 65a40b55e49b88_b4205292e                | 5         | 2200                |           |            | I. KICKEN SI     | e auf den B<br>r erstellen" | ution            | 60          |
| 1. Klic        | cken Sie auf den Me                     | nüpunkt   |                     |           |            | "Denatie         |                             | -                | 60          |
| Ad             | ministration und wä                     | hlen "Ber | nutzer"             |           |            |                  |                             | 14.01.2024       | 6           |
| aus            | 5                                       |           |                     |           |            |                  |                             | 06.02.2024       | 60          |
|                | 65a04bt775a3760bdb038cc1                |           | 5678                |           |            |                  |                             | 11.01.2024       | 6           |
|                | 65a4ea0056799a377f0521dd                | 5         | 6099                |           |            |                  |                             | 15.01.2024       | 6           |
|                | 65a8fa7044d65393680b0e22                |           | 6111                |           |            |                  |                             | 18.01.2024       | 60          |
|                |                                         |           |                     |           | 20.00      |                  |                             |                  |             |

Benutzer anlegen (MA die scannen werden)

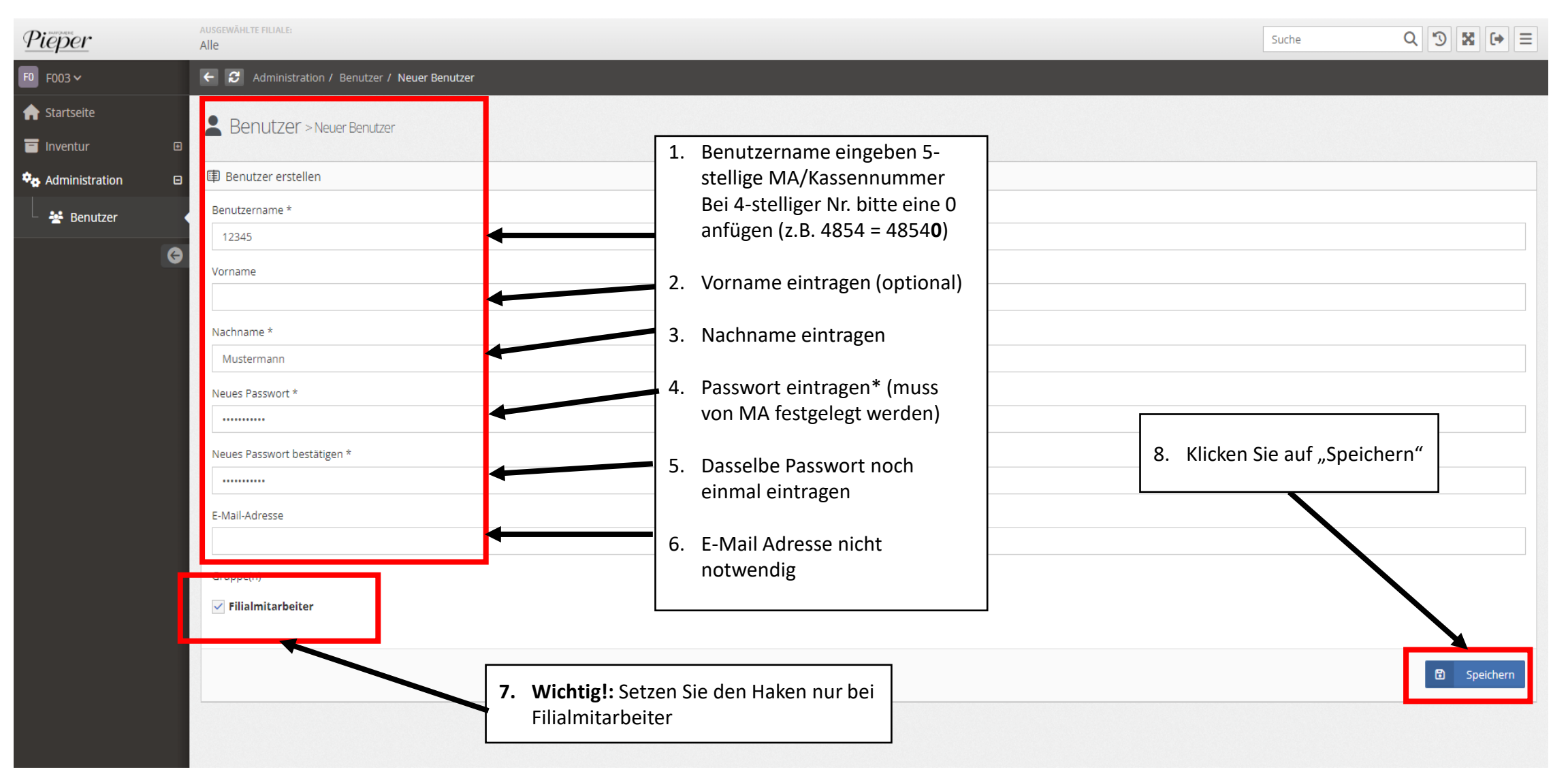

\*Passwort muss mind. 6 Zeichen einen Großbuchstaben, Sonderzeichen und eine Zahl haben. Wählen Sie ein anderes Passwort, wenn folgende Fehlermeldung erscheint:

"Dieses Passwort ist Teil eines Datenlecks, es darf nicht verwendet werden ". Wenn Sie ein Passwort ändern müssen klicken Sie in der Benutzerübersicht auf den gelben Button "Benutzer bearbeiten"

## INVENTUR 2024 Anleitung Inventurverantwortliche(r) am Vortag

Inventurflächen in Zonen einteilen und bekleben

- 1. Definieren Sie die Zonen im Verkaufsraum/Lager/Schaufenster und legen Sie die Anzahl der zu zählenden Zonen fest (1-XXX)
  - Bitte verkleben Sie die Zonenetiketten folgendermaßen:
    - o Jedes Regal erhält mindestens ein Zonenetikett (Abhängig von der Regal/Boden Größe)
    - o Jede Schublade erhält mindestens ein Zonenetikett
    - o Jede dekorative Schublade erhält mindestens 3 Zonenetiketten
    - Gehen Sie chronologisch vor, es verhindert Suchen von Zonen später bei der Kontrolle.

#### Bitte beachten Sie sinnvolle Zonengrößen zu definieren:

- > Differenzen bei der Prüfung lassen sich am Ende der Inventur schneller beheben

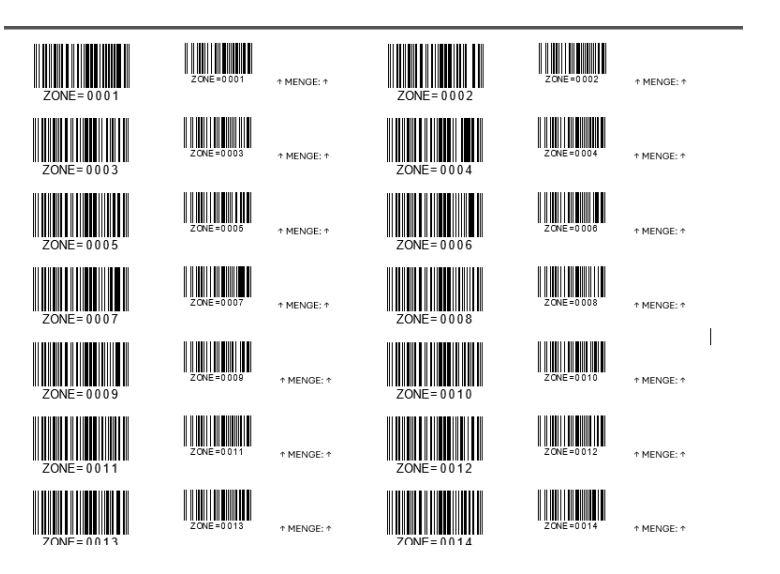

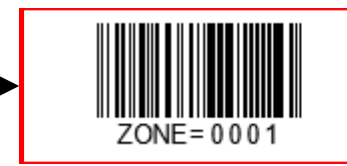

Die Zonenetiketten bestehen aus zwei Teilen. Beide Etiketten werden auf dieselbe Zone aufgeklebt.

7 ONE = 0 0 0 1

↑ MENGE: ↑

Das linke Etikett bleibt bis zum Ende der Inventur an der Zone

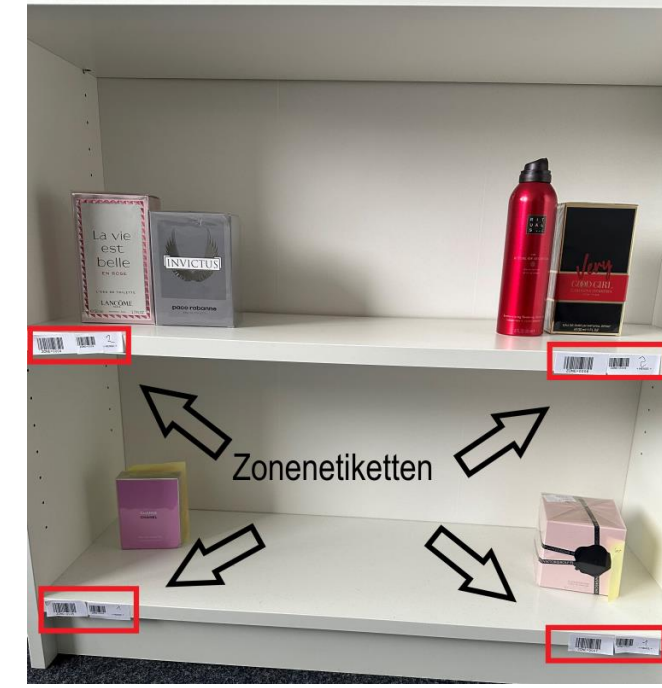

## INVENTUR 2024 Anleitung Inventurverantwortliche(r) am Vortag

Inventurflächen in Zonen einteilen und bekleben

2. Ermitteln Sie die Gesamtanzahl an Zonen (1 – xxx) und markieren Sie sich die letzte Zone in Ihrer Zonenübersicht farblich:

| Zonenübersicht |              |              |
|----------------|--------------|--------------|
|                |              |              |
|                |              |              |
| ZONE = 0001    | ZONE = 0013  | ZONE = 0027  |
|                |              |              |
| ZONE = 0002    | ZONE = 0014  | ZONE = 0028  |
|                |              |              |
| ZONE = 0003    | ZONE = 0015  | ZONE = 0029  |
|                |              |              |
| ZONE = 0004    | ZONE = 0016  | ZONE = 0030  |
|                |              |              |
| ZONE = 0005    | ZONE = 0017  | ZONE = 0031  |
|                |              |              |
| 70NF = 0006    | ZONE = 0018  | ZONE = 0032  |
|                |              |              |
| 70NE - 0007    | ZONE - 0019  | ZONE = 0022  |
| 2011L - 0007   | 20112 - 0013 | 20142 - 0035 |
|                |              |              |
| ZONE = 0008    | ZONE = 0020  | ZONE = 0034  |

Die Zonenübersicht dient später hauptsächlich zur Kontrolle, um sicherzustellen, dass alle Zonen gezählt und gescannt wurden.

P

**INVENTUR 2024** Anleitung Inventurverantwortliche(r)

# Aufnahme am Inventurtag

Zählung der Zonen durch das Team

## Die Inventur beginnt mit dem Zählen der einzelnen Zonen, das Scannen erfolgt in einem späteren Schritt.

- 1. Es werden alle Pflege- und Dufttester aus den Regalen usw. entfernt, so dass nur Verkaufsware enthalten ist.
- 2. Teilen Sie Ihr Team auf die verschiedenen Zonenbereiche auf
- 3. Lassen Sie die Mitarbeiter jede Zone zählen, die Menge in das rechte Zonenetikett eintragen und auf die passende Stelle der Zonenübersicht kleben. (Handbuch: "Aufnahme der Artikel")

Einloggen in das Scan-/Zähltool (Service Client)

| ← C බ ⊡ https://zebra.pieper.projekte.meeva.de |                                                                                                    |                             | Ge ⊗ … |
|------------------------------------------------|----------------------------------------------------------------------------------------------------|-----------------------------|--------|
| A Parfümerie Pieper Login                      |                                                                                                    |                             |        |
| Menü<br>🔒 Login                                | Melden Sie sich an                                                                                                    |                             |        |
| 2. Öffnen Sie die URL:                         | Ihr Benutzername                                                                                                    |                             |        |
| https://zebra.pieper.projekte.meeva.de/        | ANMELDEN                                                                                                    |                             |        |
|                                                |                                                                                                    |                             |        |
| Sollte die Frage erschei<br>Sie auf "NEIN"     | 3. Geben Sie Ihren<br>Benutzernamen und Ih<br>Passwort ein (Die Date<br>erhalten Sie im Vorfeld<br>der Zentrale, identisch | ır<br>ın<br>I von<br>Pieper |        |
| C App aktualisieren<br>Version: 240307.31828   | BIS Core)                                                                                                    |                             |        |

1. Öffnen Sie auf Ihrem Desktop den Scan-/Zähltool (Service Client)-Link oder Ihren Browser

Benutzer anlegen (MA die scannen werden)

Bitte sensibilisieren Sie Ihre Mitarbeiter, nach dem Anmelden mit ihren Benutzerdaten auf den Tablets , zu überprüfen, ob sie der korrekten Filiale zugeordnet sind (Die detaillierte Beschreibung finden Sie im Handbuch: "Aufnahme der Artikel"). **Falls nicht** oder im Falle u.a. Fehlermeldung wenden Sie sich bitte an -510

| 🔒 Parfümerie Pieper - Filiale 4 | Inventur |   |                       | Unbekannter Standort. Bitte wenden Sie sich an die IT. |  | n |
|---------------------------------|----------|---|-----------------------|--------------------------------------------------------|--|---|
| Menü                            |          | 0 | Zählung nach Kalender |                                                        |  |   |
|                                 |          | i | Muss-Artikel          |                                                        |  |   |
|                                 |          | ۹ | Freies Scannen        |                                                        |  |   |
|                                 |          |   |                       |                                                        |  |   |
|                                 |          |   |                       |                                                        |  |   |

#### Vorbereitung zur Zonenaufnahme

| ♠ Parfümerie Pieper - Filiale 2              | Filiale 2 |                           |  |
|----------------------------------------------|-----------|---------------------------|--|
| Menü                                         |           | V Inventur                |  |
| √ Inventur                                   |           |                           |  |
|                                              |           |                           |  |
|                                              |           |                           |  |
|                                              |           |                           |  |
|                                              |           |                           |  |
|                                              |           |                           |  |
|                                              |           |                           |  |
|                                              |           |                           |  |
|                                              |           |                           |  |
|                                              |           | Klicken Sie den Menüpunkt |  |
|                                              |           |                           |  |
| 📻 Fil: 2 - 1                                 |           |                           |  |
| ← Synchronisierung läuft                     |           |                           |  |
| C App aktualisieren<br>Version: 240213.31198 |           |                           |  |

#### Vorbereitung zur Zonenaufnahme

| ♠ Parfümerie Pieper - Filiale 2              | Inventur |   |                       |                           |
|----------------------------------------------|----------|---|-----------------------|---------------------------|
| Menü                                         |          | 0 | Zählung nach Kalender |                           |
| 🛹 Inventur                                   |          | 1 | Muss-Artikel          |                           |
|                                              | -        | Q | Freies Scannen        |                           |
|                                              |          | 1 | Zonen Zählung         |                           |
|                                              |          |   |                       |                           |
|                                              |          |   |                       |                           |
|                                              |          |   |                       |                           |
|                                              |          |   |                       |                           |
|                                              |          |   |                       |                           |
|                                              |          |   |                       |                           |
|                                              |          |   |                       | Klicken Sie den Menüpunkt |
|                                              |          |   |                       | "zonen zaniung            |
| 📻 Fil: 2 - 1                                 |          |   |                       |                           |
| Synchronisierung läuft                       |          |   |                       |                           |
| C App aktualisieren<br>Version: 240213.31198 |          |   |                       |                           |

#### Zonenaufnahme

| ♠ Parfümerie Pieper - Filiale 2              | ← Zonen Zählung        |                       |               |                                          |
|----------------------------------------------|------------------------|-----------------------|---------------|------------------------------------------|
| Menü                                         | Klicken Sie hier rein  |                       |               | ۹                                        |
| 🛷 Inventur                                   |                        | ABSCHLI               | EN EN         |                                          |
|                                              |                        |                       |               |                                          |
|                                              |                        |                       |               |                                          |
|                                              |                        |                       |               |                                          |
|                                              | Βε                     | eispiel               |               |                                          |
|                                              | Zonenübersicht         |                       |               |                                          |
|                                              | Zonenubersient         |                       |               |                                          |
|                                              | 3                      |                       |               |                                          |
|                                              | ZONE=0 001             | ZONE=0 013 + MENGE: + |               | $\mathbf{i}$                             |
|                                              |                        | · PENGE. ·            | Klicken S     | ie in das Scanfeld und                   |
|                                              | 6                      | 12                    | scannen v     | on der Zonenübersicht                    |
|                                              | ZONE=0002 + MENGE: +   | ZONE =0 014           | den B<br>gezä | arcode" der ersten<br>ihlten Zone. Bitte |
|                                              | 15                     |                       | überpi        | rüfen Sie, ob sie die                    |
| Fil: 2 - 2                                   | ZONE =0 003 + MENGE: + | ZONE=0015 + MENGE: +  | korrekte      | Zone gescannt nabeh                      |
| Synchronisierung läuft                       |                        |                       |               |                                          |
| C App aktualisieren<br>Version: 240213.31198 |                        |                       |               |                                          |

Wir empfehlen die Zonen chronologisch einzugeben. Tipp: Sollte die Feststelltaste (Pfeiltaste links neben dem "A") aktiviert sein, lässt sich der Barcode nicht scannen.

#### Zonenaufnahme mit Mengeneingabe

| A Parfümerie Pieper - Filiale 2                                                                                     | ← Zonen Zählu | ing                           |                                           |                                                    |          |                                              | n.            |  |
|----------------------------------------------------------------------------------------------------|---------------|-------------------------------|-------------------------------------------|----------------------------------------------------|----------|----------------------------------------------|---------------|--|
| Menü                                                                                                    |               | Barcode scannen oder eingeben | Barcode scannen oder eingeben Q           |                                                    |          |                                              |               |  |
| 📈 Inventur                                                                                                    |               |                               | ABSCHLIESSEN                              |                                                    |          |                                              |               |  |
|                                                                                                    |               | Zone 0004<br>EAN: ZONE=0004   | × Bestand<br>Zone 0004                    | l eingeben                                         |          | :                                            |               |  |
|                                                                                                    |               |                               | Artikel-Nr.: *****<br>EAN: ZONE=0004<br>E | 4<br>Bestand im Berei<br><b>0004</b><br>Bearbeiten | ch       |                                              |               |  |
|                                                                                                    |               |                               |                                           | 25                                                 | ×        |                                              |               |  |
|                                                                                                    |               |                               | 1                                         | 2                                                  | 3        |                                              |               |  |
|                                                                                                    |               |                               | 4                                         | 5                                                  | 6        |                                              |               |  |
|                                                                                                    |               |                               | 7                                         | 8                                                  | 9        | Geben Sie hier die au                        | f dem         |  |
|                                                                                                    |               |                               | ⊠                                         | 0                                                  | ОК       | Zonenetikett eingetra<br>Menge ein (s. Seite | agene<br>12). |  |
| <ul> <li>Fil: 2 - 1</li> <li>Synchronisierung läuft</li> <li>App aktualisieren<br/>Version: 240213.31198</li> </ul> | Bei fehle     | erhafter Eingabe              | der Men                                   | ge, Zo                                             | ne neu : | scannen und korrekte Menge                   | eingeben.     |  |

Diesen Vorgang wiederholen Sie für alle gezählten Zonen und streichen die eingegebenen Zonen auf der Zonenübersicht ab.

#### Zonenaufnahme abschließen

| 🔒 Parfümerie Pieper - Filiale 2                                        | ← Zonen Zähl | ung                                            |                                                                                      |
|------------------------------------------------------------------------|--------------|------------------------------------------------|--------------------------------------------------------------------------------------|
| Menü                                                                   |              | Barcode scannen oder eingeben                  | Q                                                                                    |
| 📈 Inventur                                                             |              | ABSCHLIESSEN                                   |                                                                                      |
|                                                                        |              | Zone 0004<br>EAN: ZONE=0004, gezählt: 26       | :                                                                                    |
|                                                                        |              | Zone 0005<br>EAN: ZONE=0005, gezählt: 25       | :                                                                                    |
|                                                                        |              | Zone 0002<br>EAN: ZONE=0002, gezählt: 20       | :                                                                                    |
|                                                                        |              | Zone 0001<br>EAN: ZONE=0001, gezählt: 21       | :                                                                                    |
|                                                                        |              |                                                |                                                                                      |
|                                                                        |              | Hier sieh<br>erfassten/g<br>könne<br>erfasster | nt man alle bereits<br>gezählten Zonen. Sie<br>en jederzeit die<br>n/gezählten Zonen |
| 📻 Fil: 2 - 1                                                           |              | abschließe<br>auf den Bu                       | <b>en.</b> Dazu klicken Sie<br>tton "Abschliessen".                                  |
| Synchronisierung läuft     App aktualisieren     Version: 240213.31198 |              |                                                |                                                                                      |

- Pl

Dieser Vorgang kann beliebig wiederholt werden, bis alle Zonen erfasst/gezählt sind.

#### Zonenaufnahme "Zählung" abschließen

| 🔒 Parfümerie Pieper - Filiale 2              | ← Zonen Zählung                                                                                                    | <u>.</u> I |
|----------------------------------------------|----------------------------------------------------------------------------------------------------|------------|
| Menü<br>✓ Inventur                           | Zonen zählen       Image: Gezählt:     gezählt:       92 Artikel     Hier sieht man die Summe aller gezählten Mengen, aus den einzelnen Zonen, die soeben |            |
|                                              | Was möchtest du als nächstes tun?       ✓       Zählung fortsetzen                                                                                        |            |
|                                              |                                                                                                    |            |
|                                              |                                                                                                    |            |
|                                              | Klicken Sie auf "Absenden".<br>Hier werden die soeben<br>abgeschlossen Zonen/Mengen<br>an das Inventurprogramm BIS                                        |            |
| 🖶 Fil: 2 - 1                                 |                                                                                                    |            |
| ← Synchronisierung läuft                     |                                                                                                    |            |
| C App aktualisieren<br>Version: 240213.31198 |                                                                                                    |            |

Dieser Vorgang kann beliebig wiederholt werden, bis alle Zonen erfasst/gezählt sind.

1. Scannen der Zonen durch das Team

## Nach Abschluss der Zählung beginnt das Team die gezählten Zonen zu scannen:

- Bitte achten Sie darauf: Es dürfen **nicht** die gleichen Mitarbeiter die Ware scannen, die sie vorher gezählt haben.
- 1. Wichtig: Die Zonen, die gescannt wurden, werden am Zonenetikett abgezeichnet (Namenskürzel), dies ist unerlässlich für die Kontrolle, ob alle Zonen gescannt wurden.

Die detaillierte Beschreibung finden Sie im Handbuch: "Aufnahme der Artikel"

#### Inventurprogramm (Pieper BIS Core) Zählungen

| <u>Pieper</u>                                                                                                    | ausgewählte fillale:<br>Bo-Wattenscheid V                         |          |                                         |                                  |                                          | Suche                    | Q 3 2 (+) =                  |
|----------------------------------------------------------------------------------------------------|-------------------------------------------------------------------|----------|-----------------------------------------|----------------------------------|------------------------------------------|--------------------------|------------------------------|
| FS Fr. Stiller →                                                                                                    | 🗧 🕱 Inventur / Zählungen                                          |          |                                         |                                  |                                          |                          |                              |
| 숨 Startseite                                                                                                    | Inventur - Zihlungen                                              |          |                                         |                                  |                                          |                          | 🥤 Zusammenführen             |
| 📑 Inventur 🛛 🕀                                                                                                    |                                                                   |          |                                         |                                  |                                          |                          | 203animenumen                |
| 📙 🖬 Zählungen 🖌                                                                                                    | Aktuelle Zählungen                                                |          |                                         |                                  |                                          |                          |                              |
| Adminir ration                                                                                                    | Suchen 50 V Einträge anzeigen                                     |          |                                         |                                  |                                          | -                        | Export Spaten ein/ausblenden |
| Θ                                                                                                    | Filter                                                            |          | Filter                                  | Filter                           |                                          | ÷                        | Filter                       |
|                                                                                                    | Mitarbeiter                                                       | 🗘 Regale | Artikel                                 | Status                           |                                          |                          | Übertragen am 👻              |
|                                                                                                    |                                                                   |          | 3                                       | Zählung abw                      | reichend                                 |                          | 28.02.20 4 15:07 📃 🛅         |
|                                                                                                    |                                                                   |          | 0                                       | Zählung abw                      | eichend                                  |                          | 28.02.7024 15:01 📃 🛅         |
|                                                                                                    |                                                                   |          | 1                                       | Prüfung erfo                     | rderlich                                 |                          | 23.0 .2024 11:37 📜 🔽 🚺       |
|                                                                                                    | 1 bis 3 von 3 Einte <mark>i</mark> gen                            |          |                                         |                                  |                                          |                          | Zurück 1 Nächste             |
|                                                                                                    |                                                                   |          | 2. Alle Positio<br>sein, dafür<br>neben | nen müs<br>klicken Si<br>Mitarbe | sen markiert<br>ie den Haken<br>iter an. | 3. Klicken Si<br>"Zusamr | e den Button<br>nenführen"   |
| <ol> <li>Klicken Sie au<br/>Menüpunkt I<br/>wählen "Zäh<br/>Dann gelange<br/>Übersicht "A<br/>Zählungen".</li> </ol> | uf den<br>nventur und<br>lungen" aus.<br>en Sie zu der<br>ktuelle |          |                                         |                                  |                                          |                          |                              |

#### Inventurprogramm (Pieper BIS Core) Zählungen

| <u>Pieper</u>           | AUSGEWÄHLTE FILLALE:<br>Bo-Wattenscheid 🛩 |                                                                                                    | Suche    | ຊ 🤊 🕱 🕩 🗏                |
|-------------------------|-------------------------------------------|----------------------------------------------------------------------------------------------------|----------|--------------------------|
| FS Fr. Stiller 🛩        | ← ♂ Inventur / Zahlungen                  | Zählungen zusammenführen ×                                                                                                    |          |                          |
| A Startseite Inventur □ | Inventur > Zählungen                      | Sie sind im Begriff mehrere Zählungen zusammenzuführen, dies hat folgende<br>Auswirkungen:                                                                                                    |          | * Zusammenführen         |
| 🛛 🖬 Zählungen           | O Aktuelle Zählungen                      | <ul> <li>alle Artikel-ist-Bestände werden aufsummiert</li> <li>von Verifizierung-Zählungen (Zonen) wird nur die aktueliste Zählung behalten</li> <li>wenn die Zählungen von mehr als einem Benutzer stammen;</li> </ul> |          |                          |
| Administration          | Suchen 50 V Einträge anzeige              | die neue Zählung wird Ihrem Benutzer zugeordnet<br>• wenn die Zählungen von <u>genau einem Benutzer</u> stammen:                                                                                                    | 2 Expor  | t Spalten ein/ausbienden |
| Θ                       | Filter                                    | die neue Zählung wird <b>diesem einen Benutzer</b> zugeordnet <ul> <li>die ursprünglichen Zählungen werden entfernt</li> <li>die Altere licht einbereichteren</li> </ul>                                                | ➡ Filter |                          |
|                         | Mitarbeiter                               | die Aktion lasst sich nicht umkehren Wenn Sie sicher sind, dass Sie die gewählten Zählungen zusammenführen möchten, klicken                                                                                             | Übertrag | en am 🔻                  |
|                         |                                           | Sie bitte auf "Weiter".                                                                                                    | 28.02.20 | 24 15:07 📃 💼             |
|                         |                                           | Abbrechen Weiter                                                                                                    | 23.02.20 | 24 15:01                 |
|                         | 1 bis 3 von 3 Einträgen                   |                                                                                                    |          | Lurück 1 Nächste         |
|                         |                                           | Klicken Sie den Button "we                                                                                                    | ter"     |                          |

#### Inventurprogramm (Pieper BIS Core) Zählung

| <u>Pieper</u>    | ausgewählte Filjale<br>Bo-Wattenscheid V                         |                                                                                         | Suche Q 3 🔀 🕩 🗏                                                                                                    |
|------------------|------------------------------------------------------------------|-----------------------------------------------------------------------------------------|----------------------------------------------------------------------------------------------------|
| FS               | ← ∂ Inventur / Zählungen                                         |                                                                                         |                                                                                                    |
| 📌 Startseite     | Die Zählungen wurden erfolgreich zusammengeführt.                |                                                                                         |                                                                                                    |
| 📑 Inventur 🛛     | Inventur > Zählungen                                             | Status: "Zählung abweichend"                                                            | 🧩 Zusammenführen                                                                                                    |
| Administration 🗉 | Aktuelle Zählungen     Archiv       Suchen     50 V       Filter | weist auf Differenzen zwischen<br>gezählter und gescannter Menge hin                    | Export Spalten ein/ausblenden     Filter                                                                                                    |
|                  | Mitarbeiter                                                      | C Regale Artikel Statu                                                                  | Übertragen am 🔻                                                                                                    |
|                  |                                                                  | 4 Zählung abweichend                                                                    | 28.02.2024 15:11 🔳 💼                                                                                                    |
|                  | 1 bis 1 von 1 Einträgen                                          | 1                                                                                       | Zurück 1 Nächste                                                                                                    |
|                  | 1. Durc<br>werd                                                  | Ch das Zusammenführen<br>den alle Positionen in eine<br>zusammengefasst.<br>2. Nur dann | or Sie den nächsten Schritt<br>n, müssen alle Positionen<br>nmengeführt sein!<br>e Meldung "Die Zählungen<br>greich zusammengeführt"<br>uss erscheinen!<br>klicken Sie auf den blauen<br>Button. |

Dieser Vorgang kann beliebig wiederholt werden, bis alle Zonen übertragen sind. Vor einer neuen Zusammenführung muss die Seite aktualisiert werden (Taste F5).

#### Inventurprogramm (Pieper BIS Core) Zählungen

| <u>Pieper</u>                                        | ausgewählte Filiale:<br>Bo-Wattenscheid ✓                                                                |                                                                                                    |                                                                           |                | Suche                    |                  | Q 🤊 🕱            | (→ =      |
|------------------------------------------------------|----------------------------------------------------------------------------------------------------|----------------------------------------------------------------------------------------------------|---------------------------------------------------------------------------|----------------|--------------------------|------------------|------------------|-----------|
| FS                                                   | < ₽                                                                                                    |                                                                                                    |                                                                           |                |                          |                  |                  |           |
| <ul> <li>A Startseite</li> <li>☐ Inventur</li> </ul> | ;≡ Inventur>z                                                                                            | Zählungen > Zählung vom 28.02.2024 15:07 > Filia                                                                                                    | ale 2 - Bo-Wattenscheid > Aufnahmeliste                                   |                |                          |                  | 💼 Ver            | werfen    |
| 🗌 🖬 Zählungen                                        | 🖽 Gesamt                                                                                                 |                                                                                                    |                                                                           |                |                          |                  |                  |           |
| 🏞 Administration 🛛 🗉                                 | Abweichung                                                                                               |                                                                                                    |                                                                           | Anzahl Artikel |                          |                  | Verkaufs         | wert EUR  |
| Ğ                                                    | Abweichung nach ob                                                                                       | en                                                                                                    |                                                                           | +84            |                          |                  | 7.               | .554,50€  |
| Ŭ                                                    | Abweichung nach un                                                                                       | ten                                                                                                    |                                                                           | 0              |                          |                  |                  | 0,00€     |
|                                                      | IIII Artikel-Scans                                                                                       | 💠 🔺 Zählungen per Zone                                                                                                    |                                                                           |                |                          |                  |                  |           |
|                                                      | Suchen                                                                                                   | 50 🗸 Einträge anzeigen                                                                                                    |                                                                           |                |                          | ;                | 2 Spalten ein/au | isblenden |
|                                                      | Filter                                                                                                   | Filter                                                                                                    |                                                                           | Filter         | Filter                   | Filter           | Filter           |           |
|                                                      | Artikel-Nr. 🔻 Regal                                                                                      | Artikel                                                                                                    |                                                                           | ↓ Ist-Besta    | nd 🗘 🛛 Differenz Stück 🤇 | Differenz Wert 🔇 | Bestand von      |           |
|                                                      | 1042191                                                                                                  | Chanel Chance EAU DE TOILETTE Z RSTÄUBER                                                                                                    |                                                                           |                | 31 <b>+31</b>            | +3 425,50 €      | 28.02.2024 15:0  | 07 🚫      |
|                                                      | 1024943                                                                                                  | Lancôme La vie est Belle En Rose En Ros L'EdT S                                                                                                    | pray                                                                      |                | 42 +32                   | +2 624,00 €      | 28.02.2024 15:0  | 07 🚫      |
|                                                      | 1018254                                                                                                  | Carolina Herrera Very Good Girl EdP Spray                                                                                                    | Klicken Sie auf den Reiter "Zählung                                       |                | 19 + <b>14</b>           | +1 106,00 €      | 28.02.2024 15:0  | 07 🚫      |
|                                                      | 1017556                                                                                                  | Guerlain Terracotta Bronzing Kompaktpuder                                                                                                    | per Zone"                                                                 |                | 7 + <b>7</b>             | +399,00 €        | 23.02.2024 11:3  | 36 🚫      |
|                                                      | 1 bis 4 von 4 Einträge                                                                                   | 2n                                                                                                    |                                                                           |                |                          |                  | Zurück 1 Nä      | ichste    |
|                                                      | Die <u>Soll-Bestände</u> we<br>Dieser kann von den<br>Der <u>Ist-Bestand</u> ist d<br>Davon unabhängig d | eisen den Bestand zum Zeitpunkt der Inventur (" <u>Bes</u><br>n aktuellen Bestand abweichen.<br>ie tatsächliche in der Inventur festgestellte Menge o<br>dient die separate <u>Zählung</u> zur Verifikation der Zwisc | <u>stand von</u> ") aus.<br>lurch das Scannen der Artikel.<br>:hensummen. |                |                          |                  |                  |           |

#### Inventurprogramm (Pieper BIS Core) Kontrolle Inventur

| Pieper   FS   Startseite   Inventur   Zählungen | AUSGEWÄHLTE FILIALE:<br>Bo-Wattenscheid V<br>C C<br>Inventur > Zählungen > Zählung vom 28.02.2024 15:18 > Filiale<br>Gesamt<br>Abweichung | In dem Bereich finden Sie eine Übersicht aller bisher<br>gezählten/gescannten und zusammengeführten Zonen<br>Auf der nächsten Seite finden Sie eine ausführliche Erklärung<br>dieser Ansicht | Suche Q 3 K ( ) E                      |
|-------------------------------------------------|----------------------------------------------------------------------------------------------------|----------------------------------------------------------------------------------------------------|----------------------------------------|
|                                                 | Abweichung nach oben                                                                                                    | +51                                                                                                    | 4,586,00€                              |
| G                                               | Abweichung nach unten                                                                                                    | 0                                                                                                    | 0,00€                                  |
|                                                 |                                                                                                    |                                                                                                    |                                        |
|                                                 | Artikel-Scans 🔶 🔺 Zählungen per Zone                                                                                                    |                                                                                                    |                                        |
|                                                 | 50 räge anzeigen                                                                                                    |                                                                                                    | 2 Spalten ein/ausblenden               |
|                                                 | Filter                                                                                                    | •                                                                                                    | Filter Filter                          |
|                                                 | Bereich / Abschnitt                                                                                                    |                                                                                                    | ▲ Ist-Bestand ◇ Zählung ◇ Abweichung ◇ |
|                                                 | 0001                                                                                                    |                                                                                                    | 18 21 -3 🗮 🔕                           |
|                                                 | 0002                                                                                                    |                                                                                                    | 23 20 3 🧮 🔕                            |
|                                                 | 0004                                                                                                    |                                                                                                    | 0 26 -26 🧮 🔕                           |
|                                                 | 0005                                                                                                    |                                                                                                    | 25 25 0 🔳 🔕                            |
|                                                 | 1 bis 4 von 4 Einträgen                                                                                                    |                                                                                                    | Zurück 1 Nächste                       |
|                                                 |                                                                                                    |                                                                                                    |                                        |
|                                                 | Die Gell Destände weisen des Destandeurs Zulterseld des keineten ("Destand                                                                | d use the sum                                                                                                    |                                        |

Die <u>Soll-Bestände</u> weisen den Bestand zum Zeitpunkt der Inventur ("<u>Bestand von</u>") aus. Dieser kann von dem aktuellen Bestand abweichen.

Der <u>Ist-Bestand</u> ist die tatsächliche in der Inventur festgestellte Menge durch das Scannen der Artikel. Davon unabhängig dient die separate <u>Zählung</u> zur Verifikation der Zwischensummen.

Inventurprogramm (Pieper BIS Core) Kontrolle Inventur

Auf der Übersicht "Zählung per Zone" finden Sie eine Zusammenfassung der einzelnen Zonen mit folgenden Informationen:

lst-Bestand = gescannte Menge

Zählung = gezählte Menge

Abweichung = Differenz zwischen gescannter und gezählter Menge

Die gelb markierten Spalten zeigen Ihnen die Zonen mit Abweichungen. Diese benötigen eine Überprüfung, da die Inventur mit Abweichungen

#### nicht abgeschlossen werden kann.

Bitte gehen Sie wie folgt vor:

- Filtern Sie nach Differenzen
  - Im Feld "Einträge anzeigen" wählen Sie 200 aus
  - Tragen Sie in das Feld "Filter" oberhalb des Begriffes "Abweichung" folgende Kombination ein: !=0

Dadurch werden Spalten ohne Differenzen ausgeblendet

- Wenn Sie mehr als 200 Spalten mit Differenzen vorhanden sind, müssen Sie mit den Buttons "Nächste" und "Zurück" blättern.
- > Unterhalb der Zonen ("Bereich/Abschnitt") sehen Sie wie viele Einträge (Zonen) vorhanden sind

Die Summe ("von x Einträge) der Einträge muss mit der Anzahl auf der Zonenübersicht übereinstimmen

Ist das nicht der Fall müssen Sie die fehlenden Zonen in den Einträgen suchen. Dafür klicken Sie einmal auf den Bereich

- "Bereich/Abschnitt" und die Zonen sortieren sich in Reihenfolge
- Kennzeichnen Sie auf der Zonenübersicht die Zonen mit Abweichungen (z.B. Textmarker) und geben dies zur Überprüfung an ihre MA

Inventurprogramm (Pieper BIS Core) Kontrolle Inventur

Bei Zonen mit Abweichungen (gelb markiert) müssen Sie im ersten Schritt immer die Menge neu zählen.

• Fall 1:

1. Die neu gezählte Menge stimmt mit der auf der Zonenübersicht **nicht** überein, streichen Sie die "alte" Menge durch und tragen die "neue" daneben ein.

2. Hat sich die gezählte Menge verändert, muss diese im Inventurtool angepasst werden. Dafür wiederholen Sie die Schritte "Zonenaufnahme" (Seite 10-15)

• Fall 2:

1. Die neu gezählte Menge stimmt mit der auf der Zonenübersicht überein, kreisen Sie die "alte" Menge ein.

2. Ist die gezählte Menge korrekt, muss die Zone im Inventurprogramm (Pieper BIS Core) zurückgesetzt werden (siehe nächste Abbildung). Dadurch wird der "Ist-Bestand" auf O gesetzt. Die zurückgesetzte Zone muss neu gescannt werden (Handbuch: "Aufnahme der Artikel")

• Fall 3:

Sollte die gezählte Menge und die gescannte Menge nicht mit der auf dem Zonenetikett übereinstimmen, wenden Sie aus beiden Fällen den Punkt 2 nacheinander an.

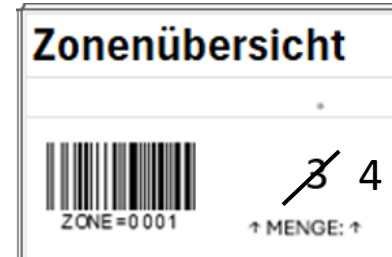

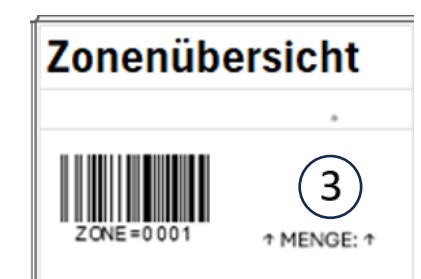

#### Inventurprogramm (Pieper BIS Core) Kontrolle Inventur

| <u>Piéper</u>           | ausgewählte fillale:<br>Bo-Wattenscheid ✓                                                                                                    |                                                                    | Suche Q 3                          | ₩ (+ =           |
|-------------------------|----------------------------------------------------------------------------------------------------|--------------------------------------------------------------------|------------------------------------|------------------|
| FS Fr. Stiller 🗸        | < 3                                                                                                    |                                                                    |                                    |                  |
| A Startseite ☐ Inventur | EInventur > Zählungen > Zählung vom 28.02.2024 15:18 > Filiale 2 - Bo-Wattenscheid > Aufnahmeliste                                                                                                    |                                                                    | <b>ē</b>                           | Verwerfen        |
| Zählungen               | 🖽 Gesamt                                                                                                    |                                                                    |                                    |                  |
| 🖕 Administration 🛛 🖽    | Abweichung                                                                                                    | Anzahl Artikel                                                     | V                                  | erkaufswert EUR  |
|                         | Abweichung nach oben                                                                                                    | +51                                                                |                                    | 4.586,00€        |
| G                       | Abweichung nach unten                                                                                                    | 0                                                                  |                                    | 0,00€            |
|                         |                                                                                                    |                                                                    |                                    |                  |
|                         | Artikel-Scans 🔶 🔺 Zählungen per Zone                                                                                                    |                                                                    |                                    |                  |
|                         | 50 V Einträge anzeigen                                                                                                    |                                                                    | 2 Spalte                           | n ein/ausblenden |
|                         | Filter                                                                                                    |                                                                    | Filter Filter Filter               |                  |
|                         | Bereich / Abschnitt                                                                                                    |                                                                    | ▲ Ist-Bestand ◇ Zählung ◇ Abweicht | ung 🗘            |
|                         | 0001                                                                                                    |                                                                    | 18 21                              | -3 🗮 🛇           |
|                         | 0002                                                                                                    |                                                                    | 23 20                              | з 🗮 🚫            |
|                         | 0004                                                                                                    |                                                                    | 0 26                               | -26 📃 🛇          |
|                         | 0005                                                                                                    |                                                                    | 25 25                              | 0 🛋 🔕            |
|                         | 1 bis 4 von 4 Einträgen                                                                                                    |                                                                    | <sup>2</sup> dck                   | 1 Nächste        |
|                         |                                                                                                    |                                                                    |                                    |                  |
|                         | Die <u>Soll-Bestände</u> weisen den Bestand zum Zeitpunkt der Inventur (" <u>Bestand von</u> ") aus.<br>Dieser kann von dem aktuellen Bestand abweichen.<br>Der <u>Ist-Bestand</u> ist die tatsächliche in der Inventur festgestellte Menge durch das Scannen der Artikel.<br>Davon unabhängig dient die separate <u>Zählung</u> zur Verifikation der Zwischensummen. | Fall 2: Drücken Sie den roten Button<br>Gesamte Zone zurücksetzen" |                                    |                  |
|                         |                                                                                                    |                                                                    |                                    |                  |

#### Inventurprogramm (Pieper BIS Core) Kontrolle Inventur

| Pieper                                                      | ausgewählte fillale:<br>Bo-Wattenscheid ✓                                                                                                    |                                                                                              | Suche               | Q 3         | X (+             |             |
|-------------------------------------------------------------|----------------------------------------------------------------------------------------------------|----------------------------------------------------------------------------------------------|---------------------|-------------|------------------|-------------|
| FS                                                          | e a                                                                                                    |                                                                                              |                     |             |                  |             |
| <ul><li>A Startseite</li><li>■ Inventur</li><li>■</li></ul> | EINVENTUC > Zählungen > Zählung vom 28.02.2024 15:18 > Filiale 2 - Bo-Wattenscheid > Aufnahmeliste                                                                                                    |                                                                                              |                     | E           | Verwerfen        |             |
| 🛛 🖬 Zählungen 🔹                                             | 🖽 Gesamt                                                                                                    |                                                                                              |                     |             |                  |             |
| 🏟 Administration 🛛 🖽                                        | Abweichung                                                                                                    | Anzahl Artikel                                                                               |                     | Y           | /erkaufswert El  | IR          |
| 6                                                           | Abweichung nach oben                                                                                                    | +51                                                                                          |                     |             | 4.586,00         | €           |
|                                                             | Abweichung nach unten                                                                                                    | 0                                                                                            |                     |             | 0,00             | €           |
|                                                             | Möchten Sie alle Artikel aus dieser Zone entfernen?         So         V Fernifage anzeigen                                                                                                    | Entfernen Abbrechen                                                                          | Filter R            | C Spui      | en ein/ausblende |             |
|                                                             | Bereich / Abschnitt                                                                                                    | <b>•</b>                                                                                     | lst-Bestand 🛇 🛛 Zäh | ung Abweich | ung 🗘            |             |
|                                                             | 0001                                                                                                    |                                                                                              | 18                  | 21          | -3 🔳 🕻           | <b>&gt;</b> |
|                                                             | 0002                                                                                                    |                                                                                              | 23                  | 20          | з 📃 🕻            | <b>&gt;</b> |
|                                                             | 0004                                                                                                    |                                                                                              | 0                   | 26          | -26 📃 🕻          | 9           |
|                                                             | 0005                                                                                                    |                                                                                              | 25                  | 25          | 0 📃 🕻            | <b>)</b>    |
|                                                             | 1 bis 4 von 4 Einträgen                                                                                                    |                                                                                              |                     | Zurück      | 1 Nächste        |             |
|                                                             | Die <u>Soll-Bestände</u> weisen den Bestand zum Zeitpunkt der Inventur (" <u>Bestand von</u> ") aus.<br>Dieser kann von dem aktuellen Bestand abweichen.<br>Der <u>Ist-Bestand</u> ist die tatsächliche in der Inventur festgestellte Menge durch das Scannen der Artikel.<br>Davon unabhängig dient die separate <u>Zählung</u> zur Verifikation der Zwischensummen. | Bestätigen Sie den Hinweis mit<br>"Entfernen". Dadurch wird der "I<br>Bestand" zurückgesetzt | lst-                |             |                  |             |

#### Inventurprogramm (Pieper BIS Core) Abschluss der Inventur

| Pieper                  | ausgewählte fillale:<br>Bo-Wattenscheid V                                                                                                    |                                                                                                    | Suche Q 3 🕱 🗭 🗏                                                                                                    |
|-------------------------|----------------------------------------------------------------------------------------------------|----------------------------------------------------------------------------------------------------|----------------------------------------------------------------------------------------------------|
| F0 F003 ~               | € Ø                                                                                                    |                                                                                                    |                                                                                                    |
| A Startseite ☐ Inventur | Inventur > Zählungen > Zählung vom 09.03.2024 10:19 > Filiale 2 - Bo-Wattenscheid > 4. Klicken Schließe                                                                                                    | Sie den Button "Buchen" und<br>en damit die Inventur ab.                                                                 | A Buchen Terwerfen                                                                                                    |
| □ 🖼 Zählungen           | 50 V Einträge anzeigen                                                                                                    |                                                                                                    | Spalten ein/ausblenden                                                                                                    |
| Administration          | Filter       Bereich / Abschnitt       0001       0002       0003       1 bis 3 von 3 Einträgen                                                                                                    |                                                                                                    | Filter       Filter       Filter         ▲       Ist-Bestand ◇       Zählung ◇       Abgeichung ◇         4       4       0       Image: Original original origina origina oriset original origina original original ori |
|                         | Der Ist-Bestand ist die utsächliche in der Inventur festgestellte Menge durch das Scannen der Artikel.         Davon unabhängig dient lie separate Zählung zur Verifikation der Zwischensummen.         3. Kontrollieren Sie hier ob die<br>Gesamtanzahl der Zonen mit Ihrer<br>Zonenübersicht übereinstimmt. "…von<br>xxx"         2. Nach dem Sie<br>und keine Zo<br>oberen B | alle Zonen kontrolliert/korrigiert haben<br>ne mehr gelb markiert ist, erscheint im<br>ereich ein grüner Button "Buchen" | <ol> <li>Entfernen Sie den Filter "!=0" über<br/>"Abweichung"</li> </ol>                                                                                                    |

#### Inventurprogramm (Pieper BIS Core) Abschluss der Inventur

| <u>Pieper</u>                                                 | ausgewählte fillale:<br>Bo-Wattenscheid -                                                                                                    | Suche           | Q                    | 3           | : [→ =       |
|---------------------------------------------------------------|----------------------------------------------------------------------------------------------------|-----------------|----------------------|-------------|--------------|
| F0 F003 ~                                                     | $\in \mathcal{B}$                                                                                                    | In              | ventureraebnis bestä | itigen      |              |
| <ul><li>A Startseite</li><li>☐ Inventur</li><li>☐ E</li></ul> | E Inventur > Zählungen > Zählung vom 09.03.2024 10:19 > Filiale 2 - Bo-Wattenscheid > Aufnahmeliste                                                                                                    |                 | Buchen               | ă I         | Verwerfen    |
| 🛛 🗐 Zählungen                                                 | Artikel-Scans 📀 Zählungen per Zone                                                                                                    |                 |                      |             |              |
| Administration                                                | 50 V Einträge anzeigen                                                                                                    |                 | 2                    | Spalten ein | i/ausblenden |
| G                                                             | Filter                                                                                                    |                 |                      |             |              |
|                                                               | Bereich / Abschnitt                                                                                                    | A Ist-Bestand 🗘 | Zählung 🗘 Ab         | weichung    |              |
|                                                               | <ul> <li>Inventurergebnis bestätigen</li> <li>Möchten Sie das Ergebnis der Inventur bestätigen und buchen?</li> </ul>                                                                                                    |                 |                      |             |              |
|                                                               | Buchen Abbrechen                                                                                                    |                 |                      |             |              |
|                                                               | 1 bis 3 von 3 Einträgen                                                                                                    |                 | Zuro                 |             | Nächste      |
|                                                               | Die Soll-Bestande weisen den Bestand zum Zeit nunkt der Inwentur ("Bestand von") aus<br>Dieser kann von dem aktuellen Bestand abweit<br>Der ist-Bestand ist die tatschliche in der Inwent<br>Davon unabhangig dient die separate Zählunge<br>klicken |                 |                      |             |              |
|                                                               | BIS Core © 2024 meeva GmbH                                                                                                    |                 |                      | Version:    | 240308.31863 |

#### Inventurprogramm (Pieper BIS Core) Abschluss der Inventur

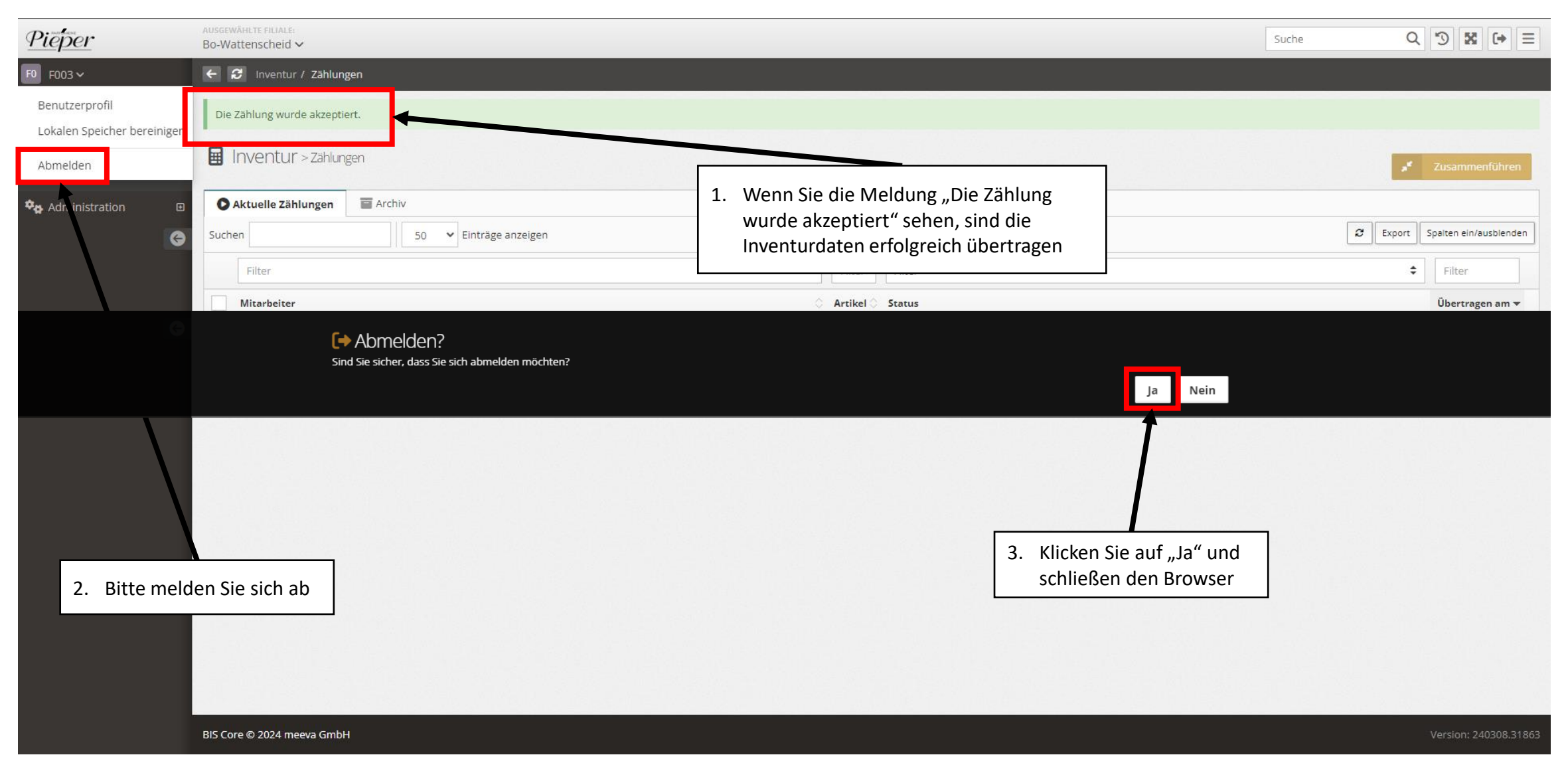

#### Nachbearbeitung

- Scanner umprogrammieren (Kassiermodus)
  - S. Blatt "Scanner konfigurieren nach der Inventur"

Bitte beachten Sie, dass das Kassieren nicht möglich sein wird, wenn Sie diesen Schritt nicht durchführen!

Abschluss der Inventur

## Sie haben es geschafft. Good Job! Vielen Dank.

Damit ist die Inventuraufnahme beendet.

Sie müssen sich nicht in der Zentrale abmelden!

Wir wünschen Ihnen eine gute Heimreise und einen schönen Tag/Abend.

Ihr Team POP